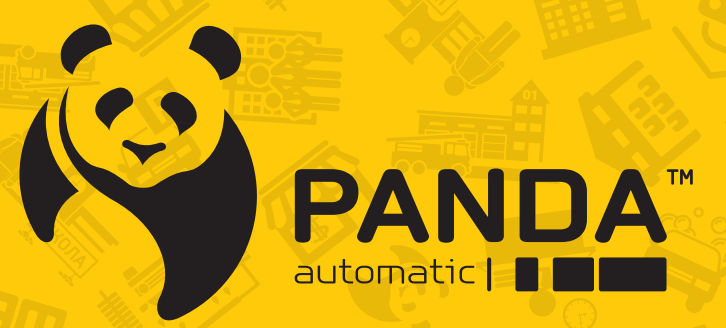

info@ipanda.pro www.ipanda.pro 8800-222-94-84

# Краткое руководство по настройке и использованию **PANDA CMS**

### 1. Описание программы

**Panda CMS** - бесплатное CCTV-приложение, предназначенное для работы с цифровыми, сетевыми и гибридными видеорегистраторами, а также IP-камерами на вашем ПК.

# 2. Установка программы

Приложение для установки программного обеспечения **Panda CMS** находится на CD-диске, входящем в комплект поставки видеорегистраторов Panda, а также доступен для скачивания на сайте www.ipanda.pro

1) Запустите с CD-диска установочный файл Panda CMS. Выберите язык, который будет использован в процессе установки. В появившемся окне мастера установки нажмите *<*Далее*>*.

| 🕼 Установка — Panda CMS |                                                                                                    |
|-------------------------|----------------------------------------------------------------------------------------------------|
|                         | Вас приветствует<br>Мастер установки Panda<br>CMS<br>Программа установит Panda CMS, версия 1.2.05 на ваш<br>компьютер.<br>Рекомендуется закрыть все прочие приложения перед тем,<br>как продолжить.<br>Нажмите «Далее», чтобы продолжить, или «Отмена»,<br>чтобы выйти из программы установки. |
| PANDA Systems, Inc.     | Далее > Отмена                                                                                                    |

2) По умолчанию программа Panda CMS устанавливается в папку C:\Program Files\PANDA\Panda CMS. При необходимости установить программу в другую папку нажмите кнопку <**Обзор**...> и выберите данную папку в стандартном окне Проводника Windows. Нажмите <**Далее**> для продолжения установки.

| f₽ Установка — Panda CMS _ □ ×                                                                                                    | 🕼 Установка — Panda CMS _ 🗆 🛪                                                                                                    |
|----------------------------------------------------------------------------------------------------|----------------------------------------------------------------------------------------------------|
| Выбор папки установки<br>В какую папку вы хотите установить Panda CMS?                                                                          | Выберите папку в меню «Пуск»<br>Где программа установки должна создать ярлыки?                                                                         |
| Программа установит Panda CMS в следующую папку.<br>Нажмите «Далее», чтобы продолжить. Если вы хотите выбрать другую папку,<br>нажмите «Обзор». | Программа создаст ярлыки в следующей папке меню «Пуск».<br>Нажмите «Далее», чтобы продолжить. Если вы хотите выбрать другую папку,<br>нажмите «Обзор». |
| C:\Program Files\PANDA\Panda CMS O630p                                                                                                    | PANDA\Panda CMS O630p                                                                                                    |
|                                                                                                    |                                                                                                    |
| Требуется как минимум 61,1 Мб свободного дискового пространства.                                                                                |                                                                                                    |
| PANDA Systems, Inc. < Назад Далее > Отмена                                                                                                    | PANDA Systems, Inc. < Назад Далее > Отмена                                                                                                    |

3) Чтобы по окончании установки ярлык программы появился на Paбoчем столе Windows, установите флажок **«Создать значок на Paбoчем столе»**. Нажмите **«Далее»** и затем **«Установить»**.

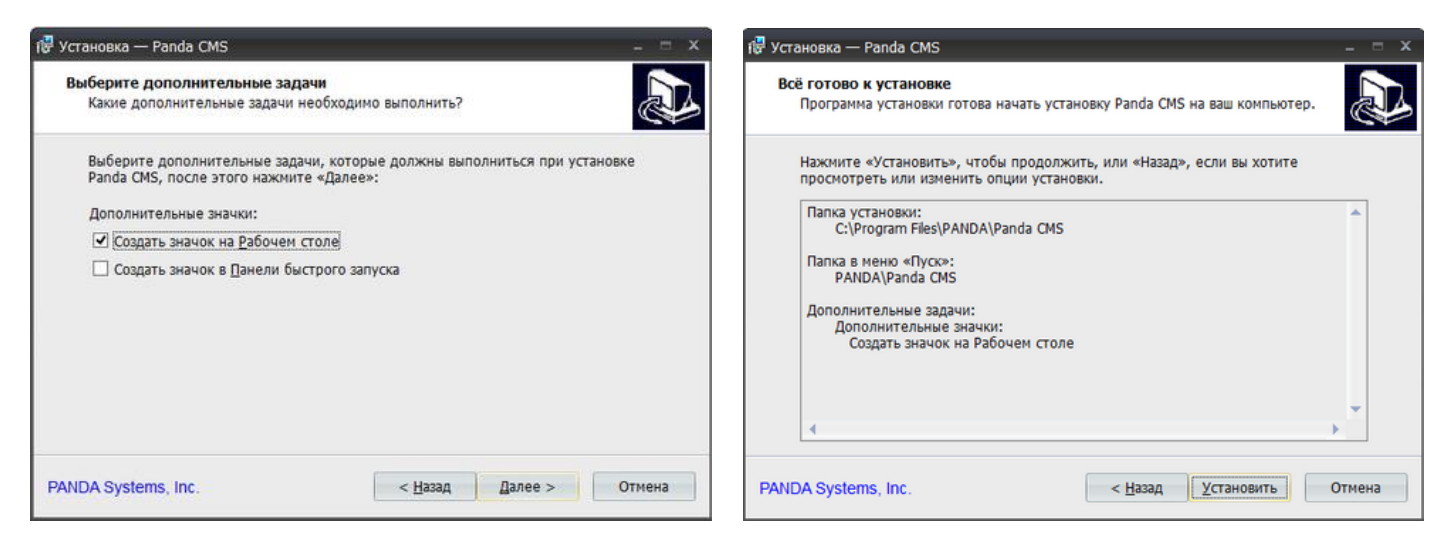

4) Дождитесь окончания процесса и нажмите <Завершить>.

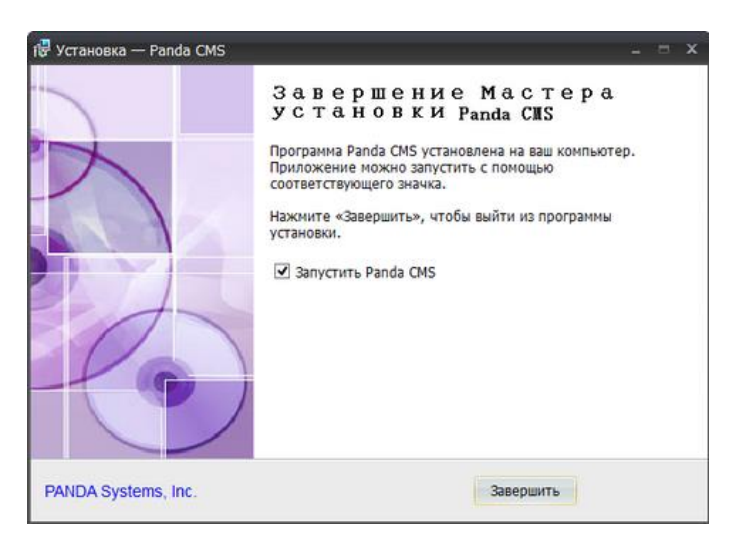

# 3. Мастер быстрой настройки

При первом запуске программы откроется окно «мастера быстрой настройки»<sup>1</sup>.

1) В окне приветствия нажмите кнопку <Далее>.

| Вас приветствует мастер быстрой настройки Panda CMS   |       |        |
|-------------------------------------------------------|-------|--------|
| Мастер позволит вам подключить регистраторы к системе |       |        |
|                                                       |       |        |
|                                                       |       |        |
|                                                       |       |        |
|                                                       |       |        |
|                                                       |       |        |
|                                                       |       |        |
|                                                       | Лапее | Отмена |
|                                                       | Далее | Отмена |

<sup>1</sup> Подробнее о настройке групп устройств и их добавлении вручную см. в разделе 6.4 Устройства расширенной инструкции.

2) Чтобы программа выполнила автоматический поиск регистраторов и IP-камер, доступных в локальной сети, нажмите кнопку < Устройства в сети>.

|                                                | Мастер быстрой настройки                                                               | ×           |
|------------------------------------------------|----------------------------------------------------------------------------------------|-------------|
| 1 Подключить → 2 Завершить                     |                                                                                        |             |
|                                                |                                                                                        |             |
| 1. Вы можете подключить устройства из списка у |                                                                                        |             |
| Устройства                                     | Группы                                                                                 |             |
| 🕒 Добавить 🗳 Устройства в сети 👻               | 🕿 😯 Добавить 🖉 Изменить 🧊 Удалить                                                      | Сортировать |
|                                                | Подключить<br>Подключить все<br>Экспорт устройства<br>Импорт устройства<br>Сортировать |             |
|                                                | Далее                                                                                  | Отмена      |

3) В таблице найденных устройств выберите требуемый регистратор или камеру и нажмите <Добавить>.

|   |      |      |               |          | Устройства в сети |              |             |           | × |
|---|------|------|---------------|----------|-------------------|--------------|-------------|-----------|---|
| ľ | Номє | Доба | IP-адрес      | Порт     | Число каналов     |              |             |           |   |
| I | 1    | No   | 192.168.1.111 | 9000     | 20                | IP-адрес     | 192.168.    | 1.138     |   |
| ı | 2    | No   | 192.168.1.138 | 9988     | 1                 | P2P ID       |             | _         | - |
|   |      |      |               |          |                   | Тип авториза | ации Р2Р ID |           | ~ |
| l |      |      |               |          |                   | Порт         | 9988        |           |   |
|   |      |      |               |          |                   | Маска подсет | ти 255.255. | 255.0     |   |
| l |      |      |               |          |                   | МАС-адрес    | 00-23-63    | -5A-08-9D |   |
|   |      |      |               |          |                   | НТТР-порт    | 80          | _         |   |
|   |      |      |               |          |                   | Имя устройст | IP CAME     | RA        |   |
|   |      |      |               |          |                   | Число канало | ов 1        | _         |   |
| l |      |      |               |          |                   | Версия       | V1.0.1.1-   | 160219    |   |
|   |      |      |               |          |                   |              |             |           |   |
|   |      |      |               | Обновить |                   |              | Добавить    | Закрыт    | ь |

4) В появившемся окне укажите имя устройства, имя пользователя и пароль для подключения. Нажмите *«Добавить»*.

| Добавить 🗙       |                 |  |  |  |
|------------------|-----------------|--|--|--|
| Mura vera eŭerre |                 |  |  |  |
| имя устроиства   | Регистратор 1   |  |  |  |
| ІР/Домен         | 192.168.1.138   |  |  |  |
| Порт             | 9988            |  |  |  |
| Пользователь     | admin           |  |  |  |
| Пароль           | •••••           |  |  |  |
| Каналы           | 1               |  |  |  |
|                  |                 |  |  |  |
|                  | Добавить Отмена |  |  |  |

5) Устройство появится в списке добавленного оборудования. Выделите его и нажмите **«Подключить»**, а затем **«Далее»** и **«Завершить»** для выхода из окна мастера.

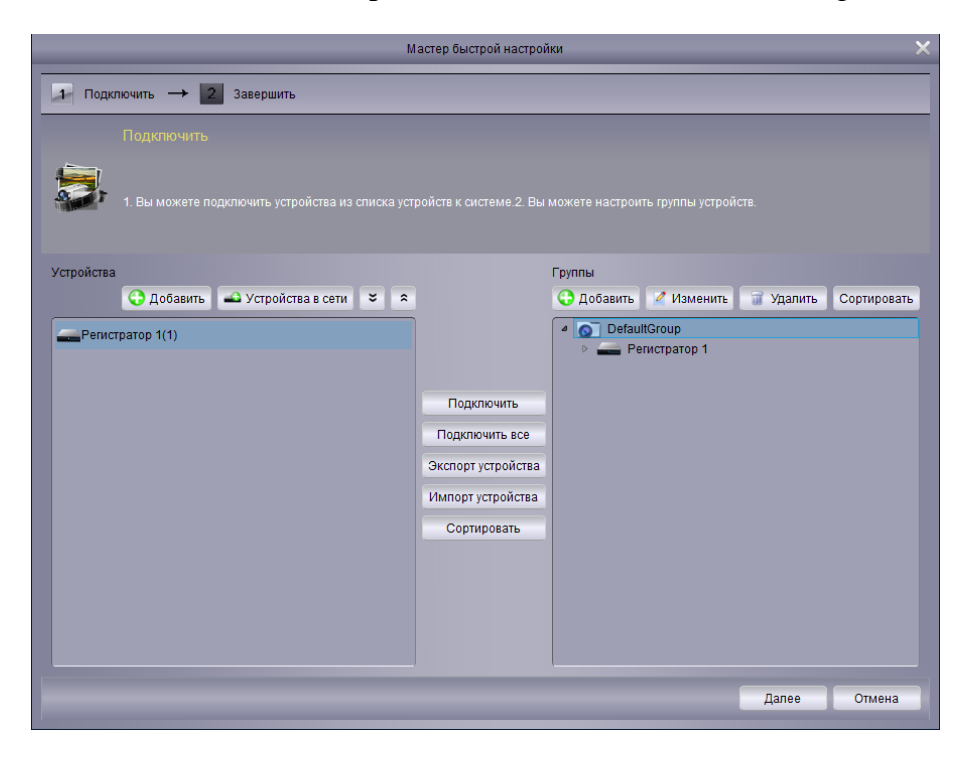

Программа позволяет также производить удаленную настройку регистратора и ір-камер, не подключаясь при этом к интерфейсу самого устройства.

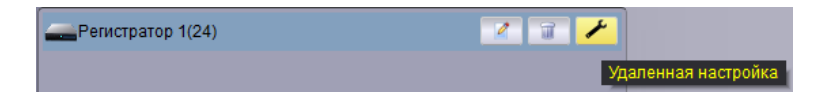

Меню удаленной настройки включает в себя те же разделы, что и локальное меню регистратора и позволяет управлять потоками, настройками видео, режимами записи, учетными записями пользователей и другими параметрами устройства. Эту настройку мы можем вызвать, обратившись к пункту **6.1.2 Контекстное меню** расширенной инструкции.

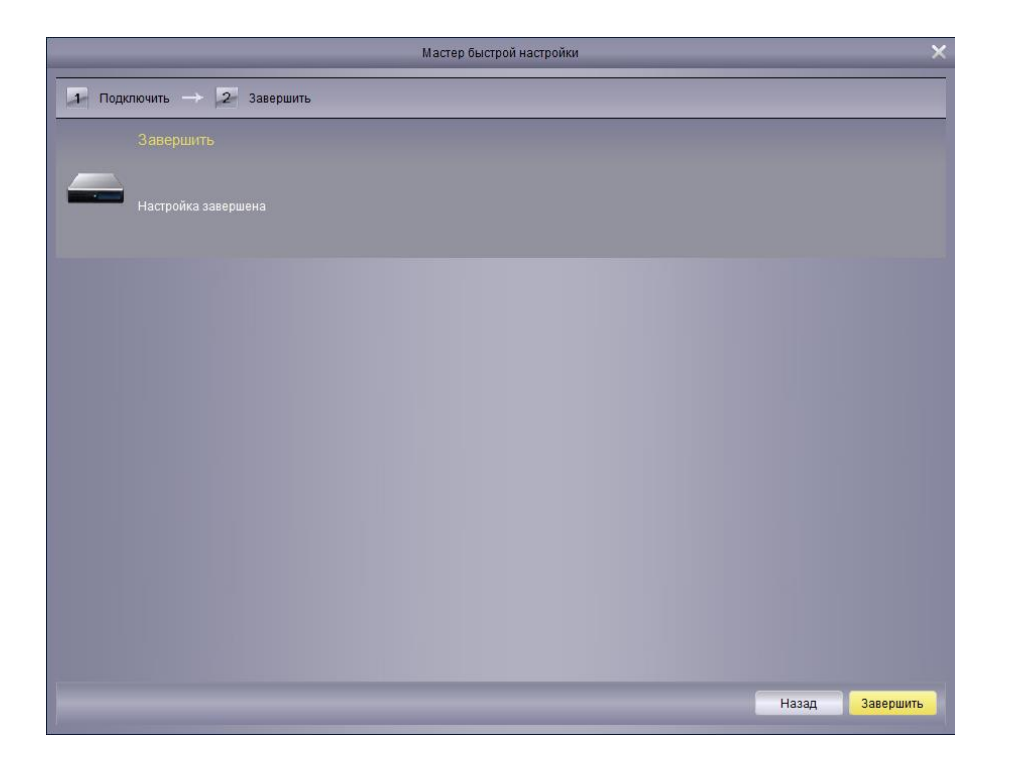

# 4. Запуск программы

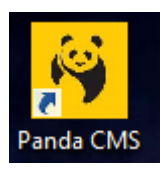

Для запуска программы выполните двойной щелчок по ярлыку «Panda CMS».

В окне входа в систему введите имя пользователя, пароль и нажмите **«Вход»**.

Параметры по умолчанию:

- 🕅 Имя пользователя admin
- 爷 Пароль admin

| -            | Вход          | -      | 2 |
|--------------|---------------|--------|---|
| Пользователь | admin         | ~      |   |
| Пароль       | •••••         |        |   |
|              | 🔲 Автом. вход |        |   |
|              | Вход          | Отмена | 1 |

Флажок <Автовход> позволяет запомнить указанные имя пользователя и пароль, и использовать их при каждом следующем запуске программы. Для отключения функции перейдите в Главу 6 «Основные функции» – Раздел 6.8 «Системные параметры» расширенной инструкции и снимите флажок <Автоматический вход в систему>.

# 5. Панель управления

При первом запуске в программе открыта только одна вкладка — панель управления.

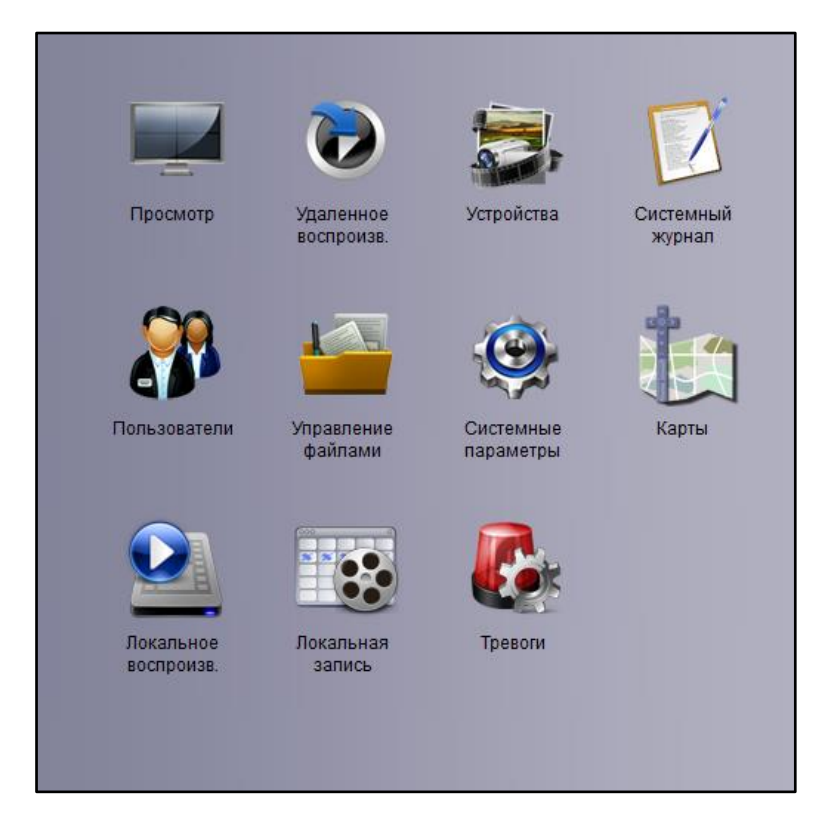

Значки, расположенные на данной панели, позволяют открыть следующие разделы:

- <sup>6</sup> Просмотр просмотр видео в режиме реального времени
- Удаленное воспроизведение поиск и воспроизведение записей из удаленного архива<sup>2</sup>
- Устройства управление регистраторами
- Системный журнал просмотр системного журнала
- Пользователи управление учетными записями пользователей Panda CMS

- Управление файлами управление файлами локального архива
- Системные параметры настройка системных параметров
- 🏟 Карты электронная карта объекта
- Локальное воспроизведение поиск и воспроизведение записей из локального архива<sup>3</sup>
- Локальная запись управление записью в локальный архив
- Тревоги настройка реакции системы на возникновение тревог

<sup>2</sup> «Удаленным» называется архив регистратора.

<sup>3</sup> «Локальным» будем называть архив, расположенный на жестком диске (или дисках) компьютера, включающий в себя записи, созданные через программу Panda CMS.

# 6. Просмотр

### Список устройств

В списке устройств находятся все регистраторы и ір-камеры, подключенные к системе. Чтобы развернуть перечень устройств, группы или каналов регистратора, дважды нажмите левой кнопкой мыши.

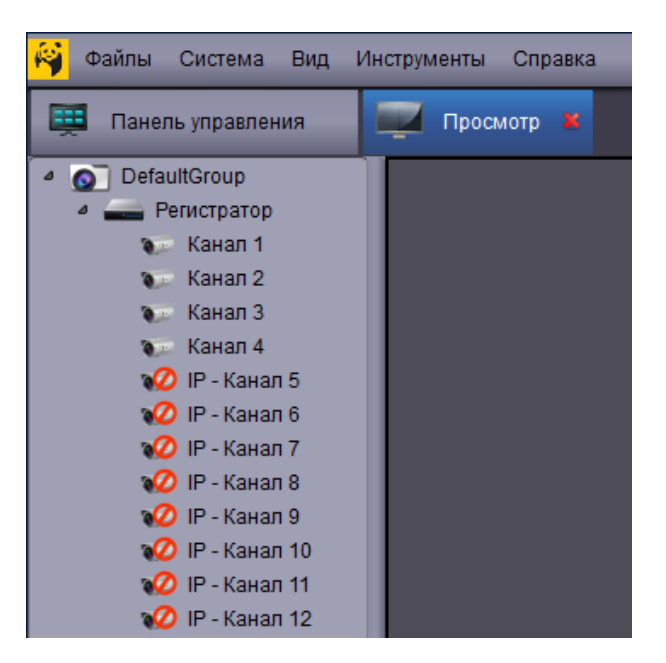

Чтобы начать трансляцию только по определенному каналу, выделите его и, удерживая левую кнопку мыши, перетащите в окно просмотра.

Значок рядом с обозначением регистратора или канала указывает на текущее состояние устройства:

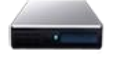

– регистратор подключен

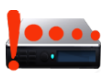

– регистратор отключен (ошибка подключения)

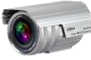

- камера подключена

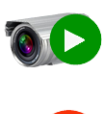

– видео с камеры транслируется в одном из окон просмотра

– камера отключена (ошибка подключения)

Контекстное меню регистратора содержит следующие пункты:

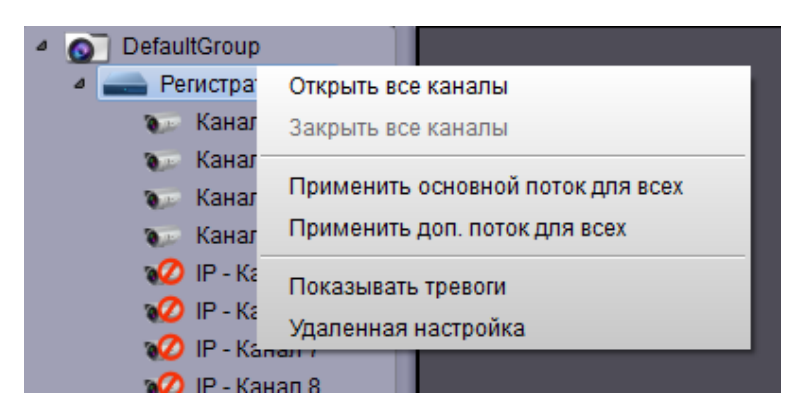

- Открыть все каналы начать трансляцию видео со всех камер, подключенных к регистратору
- Закрыть все каналы отключить просмотр видео по всем каналам регистратора
- **Основной поток для всех каналов** использовать для просмотра основной поток видео
- Дополнительный поток для всех каналов использовать для просмотра дополнительный поток видео
- **Показывать тревоги** получать от регистратора информацию о тревогах
- Удаленная настройка настройка параметров регистратора

Чтобы изменить тип потока только по отдельному каналу, выполните щелчок правой кнопкой мыши на обозначении этого канала.

### 7. Удалённое воспроизведение

Список устройств имеет ту же структуру, что и список на вкладке просмотра.

Прежде чем задать критерии поиска записей, установите флажки напротив тех камер (каналов), по которым необходимо вести поиск.

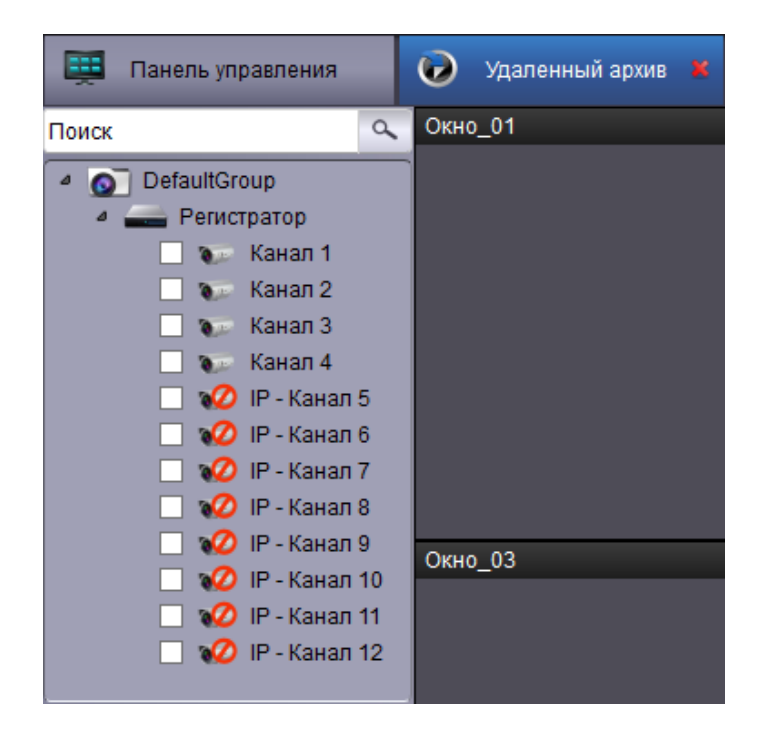

Для воспроизведения может быть выбрано не более 4 каналов одновременно.

### Критерии поиска

В поле Тип выберите одно из следующих значений:

Постоянная — поиск обычных записей (созданных по расписанию или включенных вручную)

**Тревога** + движение — поиск записей, созданных при сработке детектора движения или тревожных контактов

**По детектору движения** — поиск записей, созданных при сработке детектора движения

**По тревоге** — поиск записей, созданных при сработке тревожных контактов

| Тип записи            |   |
|-----------------------|---|
| Постоянная            | ~ |
| Постоянная            |   |
| Тревога+движение      |   |
| По детектору движения |   |
| По тревоге            |   |
| Bce                   |   |

Все — поиск записей всех типов

Чтобы видео по всем каналам воспроизводилось синхронно (одновременно), установите флажок **Синхронное воспроизведение**>. Если флажок не установлен, управление каждым окном и временем воспроизведения осуществляется независимо.

Выберите в календаре дату поиска записей и нажмите кнопку <**Поиск**>. Все найденные записи появятся на временной шкале в виде отрезков разного цвета. Зеленый цвет обозначает обычную запись, желтый — запись по детектору движения, красный — запись по тревожным контактам.

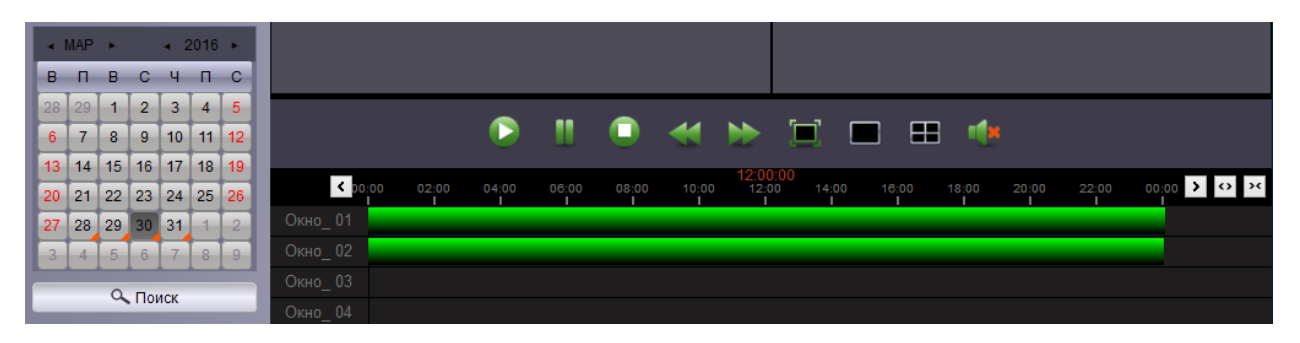

В правом верхнем углу временной шкалы находятся кнопки управления масштабом:

- – увеличить масштаб
- » уменьшить масштаб

Кнопки < и > позволяют перемещаться по временной шкале.

Также вы можете настроить Локальную запись и Локальное воспроизведение регистраторов и іркамер на компьютере, обратившись к главам в расширенной инструкции **6.10** Локальная запись и **6.11** Локальное воспроизведение, соответственно.

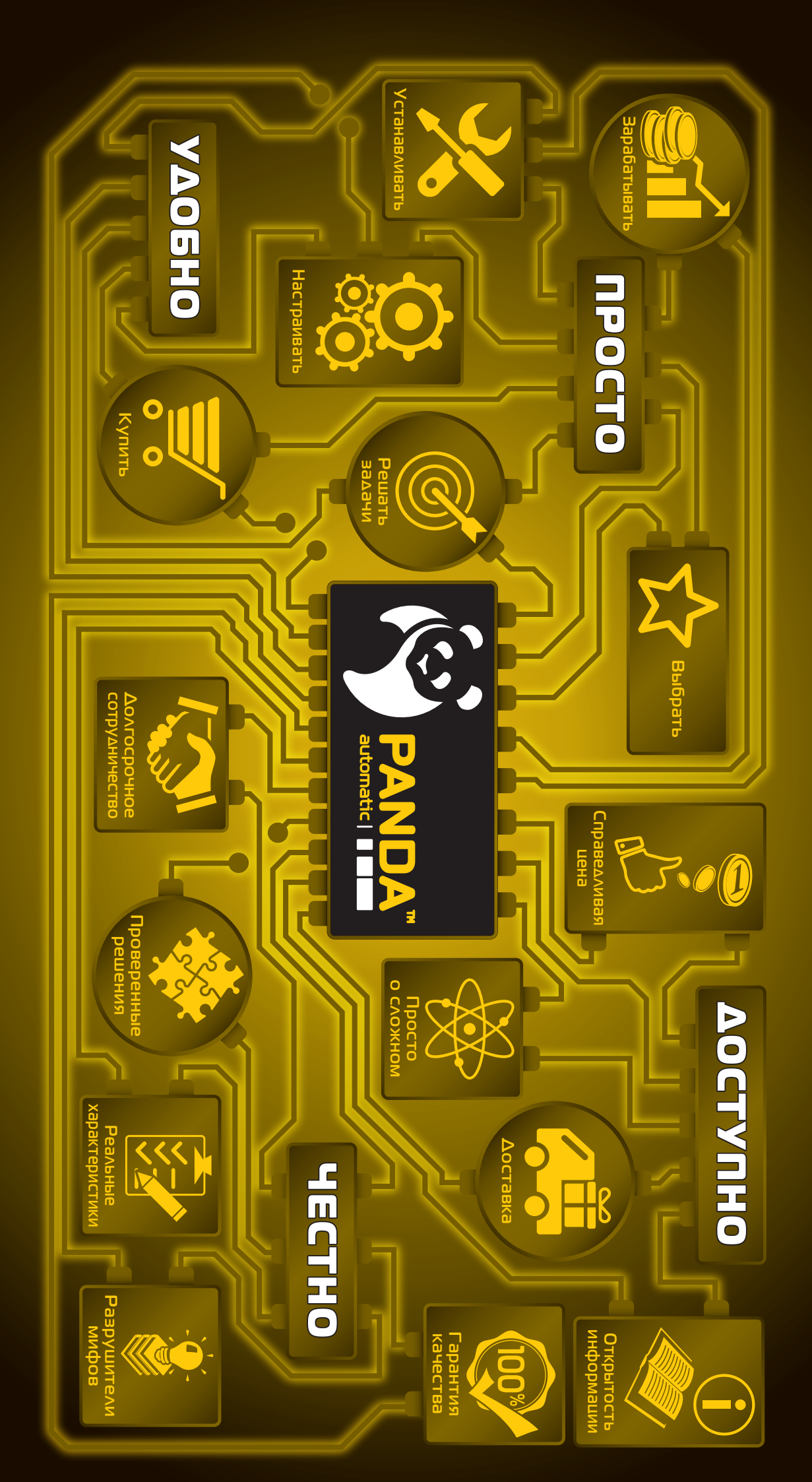